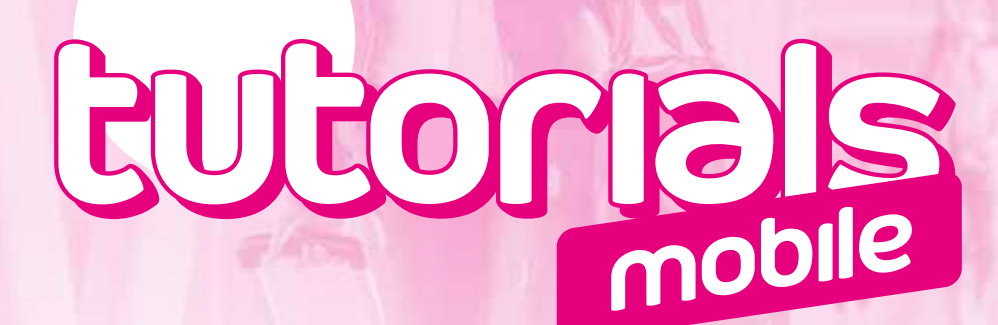

## TROUBLESHOOTING GUIDE FOR USE ABROAD

## anatel. Here for you. Period.

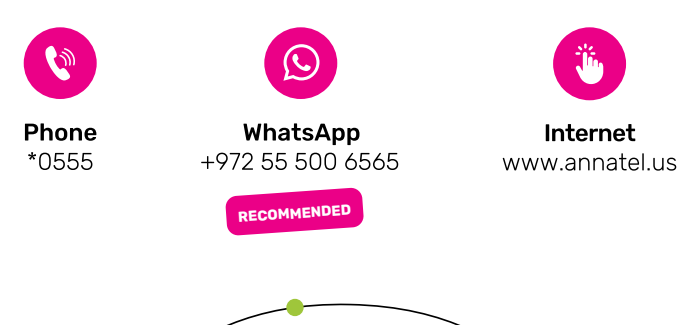

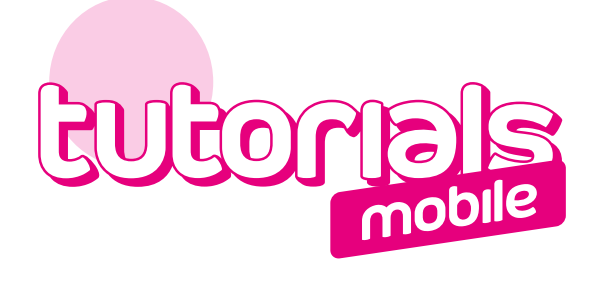

| • If none of the following    | If none of the following logos appear at the top of your screen: |                    |  |  |  |
|-------------------------------|------------------------------------------------------------------|--------------------|--|--|--|
| 22:33 1                       | •••• LTE 🔲 3G (4                                                 | IG LTE             |  |  |  |
|                               | Lo                                                               | gos                |  |  |  |
| 13:27                         | ♥ <sup>4G</sup> ,tll ,tll 27% <b>■</b> (H+                       | <b>4G 3G</b><br>↓↑ |  |  |  |
|                               |                                                                  | Logos              |  |  |  |
| Follow                        | the detailed steps below:                                        |                    |  |  |  |
| é I                           | f using an IPhone                                                |                    |  |  |  |
| How to enable Cellular Data:  |                                                                  |                    |  |  |  |
| Go to <b>Settings</b>         |                                                                  |                    |  |  |  |
| Tap Cellular                  |                                                                  |                    |  |  |  |
| Switch on Cellular Data       |                                                                  |                    |  |  |  |
| How to enable Data Roaming:   |                                                                  |                    |  |  |  |
| Go to <b>Settings</b>         |                                                                  |                    |  |  |  |
| ). Tap Cellular               |                                                                  |                    |  |  |  |
| Switch on <b>Data Roaming</b> |                                                                  |                    |  |  |  |
| 🖷 If                          | f using an Android                                               |                    |  |  |  |
| How to enable Cellular Data:  |                                                                  |                    |  |  |  |
| Go to <b>Settings</b>         |                                                                  |                    |  |  |  |
| ). Tap <b>Connections</b>     |                                                                  |                    |  |  |  |
| Switch on Cellular Data       |                                                                  |                    |  |  |  |
| How to enable Data Roaming:   |                                                                  |                    |  |  |  |
| Go to <b>Settings</b>         |                                                                  |                    |  |  |  |
| D. Tap <b>Connections</b>     |                                                                  |                    |  |  |  |
| Tap <b>Mobile Networks</b>    |                                                                  |                    |  |  |  |

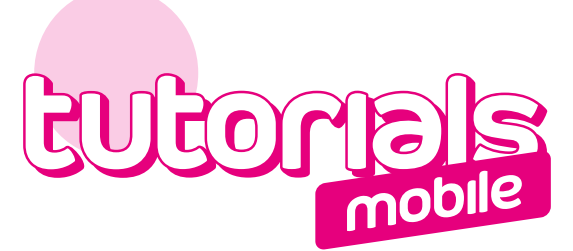

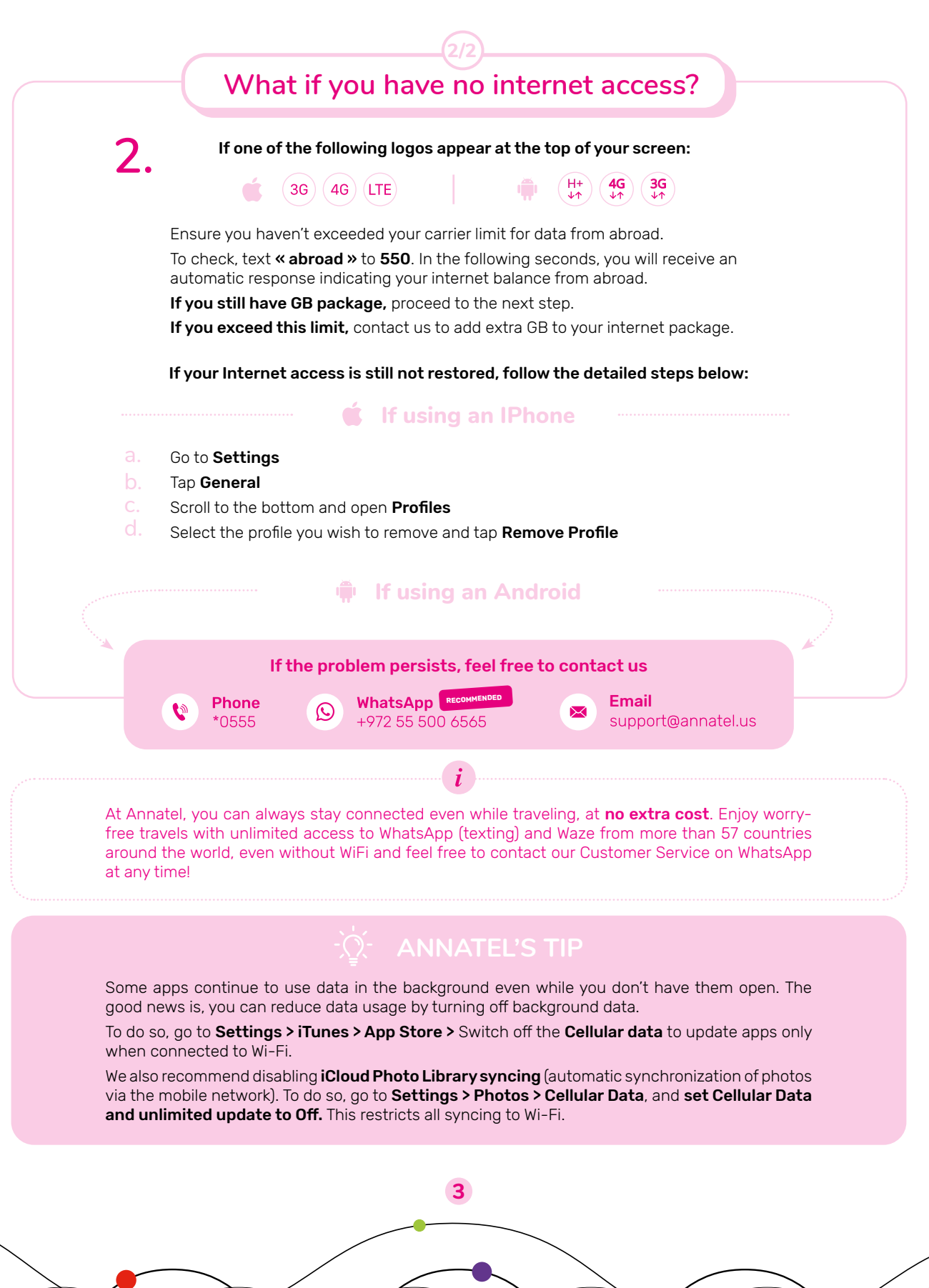

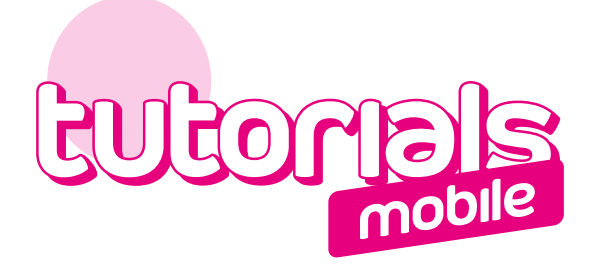

|    | What if you can't make or receive calls?                                                                                        |
|----|----------------------------------------------------------------------------------------------------|
|    | Check that you are connected to a mobile network.<br>If you are not, perform a manual search, following the instructions below: |
|    | 🗰 If using an IPhone                                                                                                    |
| a. | Go to <b>Settings</b>                                                                                                    |
| b. | Tap <b>Cellular Data</b>                                                                                                    |
| C. | Enter Network Selection                                                                                                    |
| d. | Disable Auto mode                                                                                                    |
| e. | Select one of our partner networks                                                                                              |
|    | 🖷 If using an Android                                                                                                    |
| a. | Go to <b>Settings</b>                                                                                                    |
| b. | Tap Connections or Wireless & networks                                                                                          |
| C. | Tap Mobile Networks                                                                                                    |
| d. | Perform a manual search                                                                                                    |
|    |                                                                                                    |

| OUR PARTNER NETWORKS |                                                                                                    |            |                         |  |  |  |
|----------------------|----------------------------------------------------------------------------------------------------|------------|-------------------------|--|--|--|
| In France:           |                                                                                                    |            |                         |  |  |  |
| In the USA:          | 😂 at&t                                                                                                    |            |                         |  |  |  |
| Other countries:     | Try to connect first to the <b>VODAFONE</b> network if it is available. Otherwise, test<br>ONE by ONE the other networks until one of them allows you access. The network<br>name will then appear on your screen and the network bars will appear. |            |                         |  |  |  |
|                      | 22:33 🗡 Bouygues                                                                                                    | ati LTE 💻) | (                       |  |  |  |
| Network name         |                                                                                                    |            | Network's<br>status bar |  |  |  |

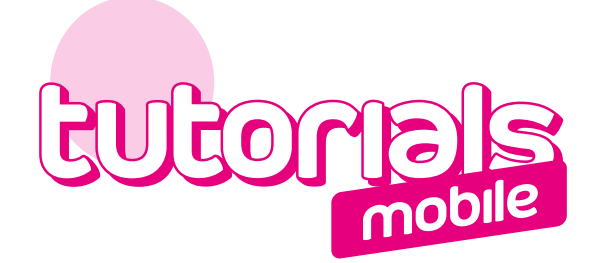

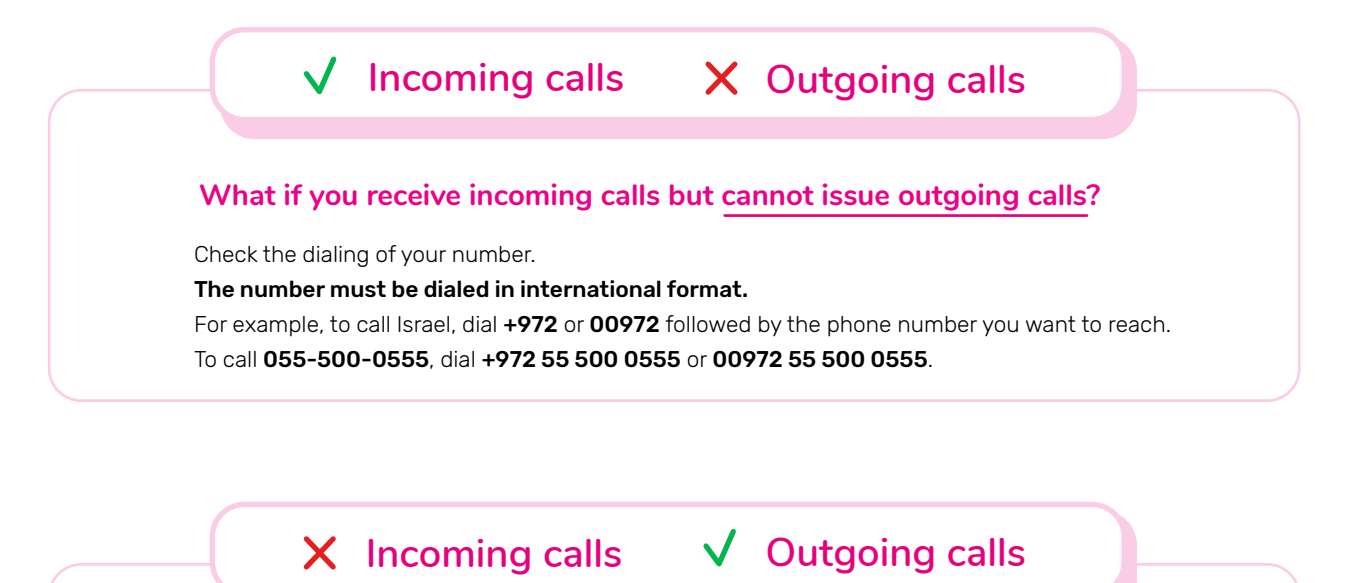

## What if you cannot receive incoming calls but can issue outgoing calls?

**Check that no call forwarding is active on your line.** To make sure, dial **##002#** + **\$** Then try again to receive a call.

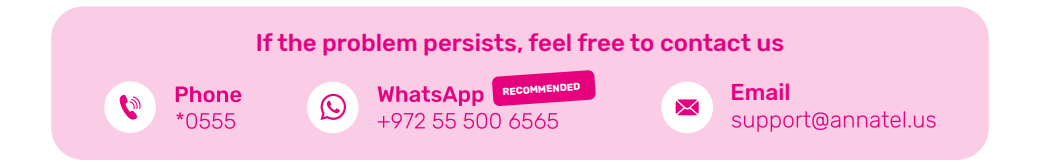

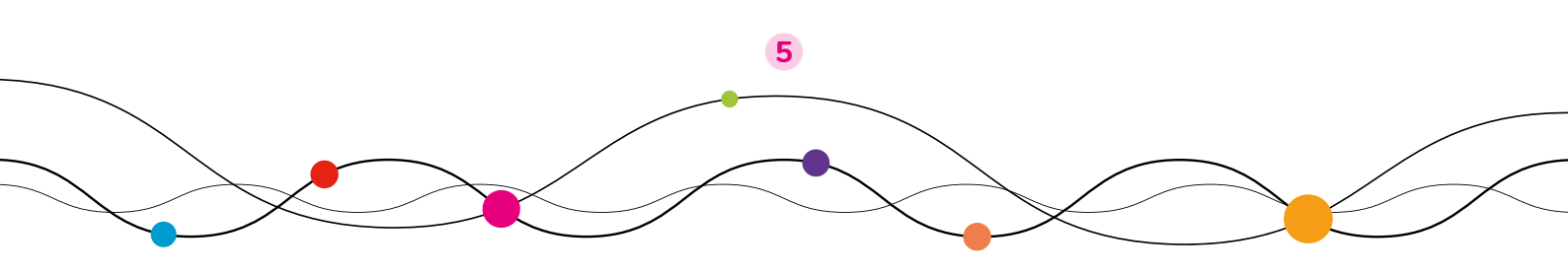

## annate. Here For you. Period.

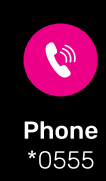

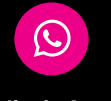

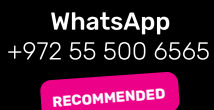

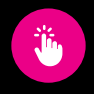

Internet www.annatel.us